# BAB IV

# HASIL PENELITIAN DAN PEMBAHASAN

# 4.1 Halaman Website

Pada pembahasan ini menjelaskan mengenai isi dan fungsi dari tiap-tiap halaman pada sistem Analisa data penjualan barang bekas dapat dilihat pada pembahasan dibawah ini.

4.1.1 Halaman Home

Halaman *Home* adalah halaman pertama yang ditampilkan pada saat user membuka link website sistem Analisa data penjualan.halaman home menampilkan daftar produk yang dijual pada Thriftbop. halaman home dapat dilihat pada gambar dibawah ini.

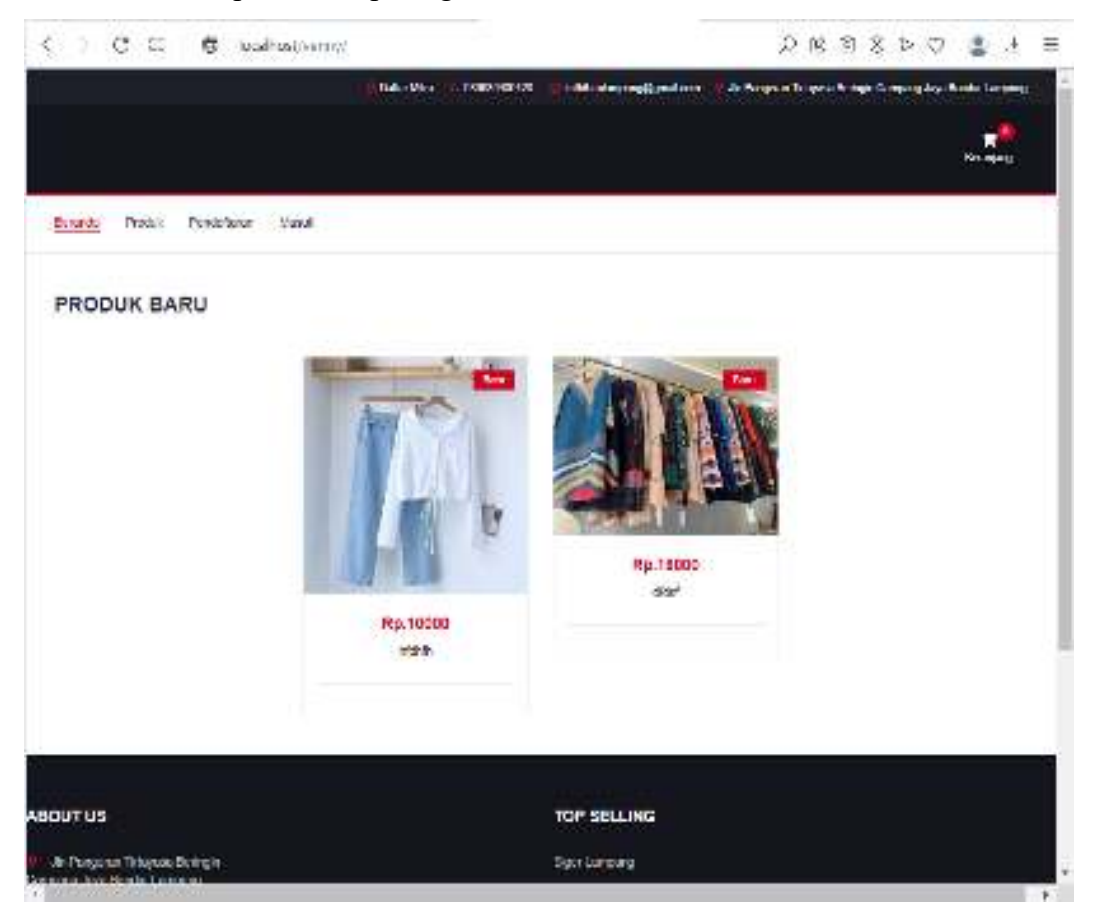

Gambar 4.1 Tampilan halaman Home.

# 4.1.2 Halaman Login

Halaman Login adalah halaman yang ditampilkan sistem pada saat user memilih menu masuk kemudian user mengisi email dan password untuk masuk ke halaman utama user. kemudian sistem akan memvalidasi email dan password user jika email dan password sudah benar sistem akan menampilkan menu utama user, tetapi jika email dan password salah sistem akan menampilkan notifikasi email dan password salah. halaman login dapat dilihat pada gambar dibawah ini.

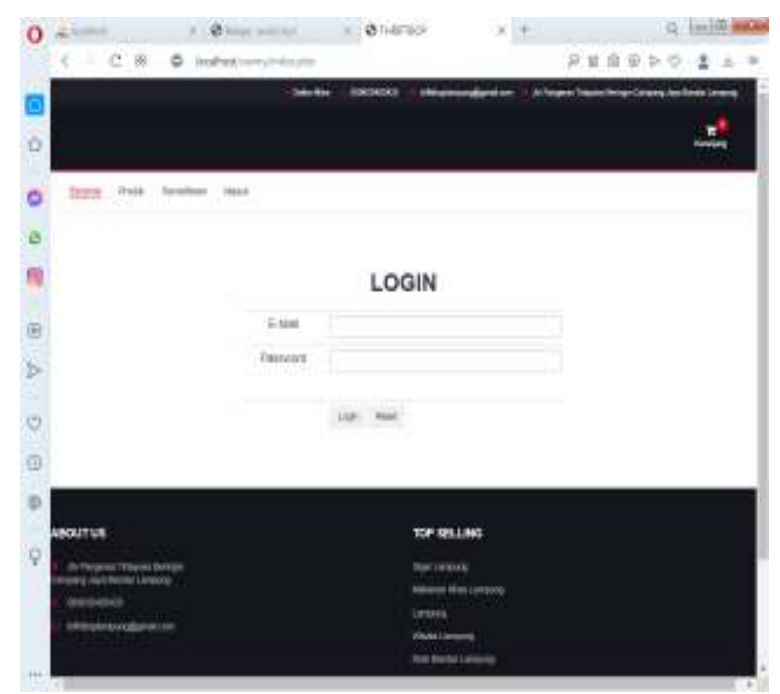

Gambar 4.2 Tampilan Halaman Login.

#### 4.1.3 Halaman Beranda Admin

Halaman beranda admin merupakan halaman utama admin pada saat admin berhasil melakukan login. halaman ini berisi informasi jumlah pengunjung / pelanggan yang sudah memesan produk di thriftbop. selain itu halaman ini terdapat menu produk, pelanggan, pemesanan, pembayaran, pengguna, dan laporan dimana masing - masing menu menyediakan informasi yang dibutuhkan admin. halaman beranda admin dapat dilihat pada gambar dibawah ini.

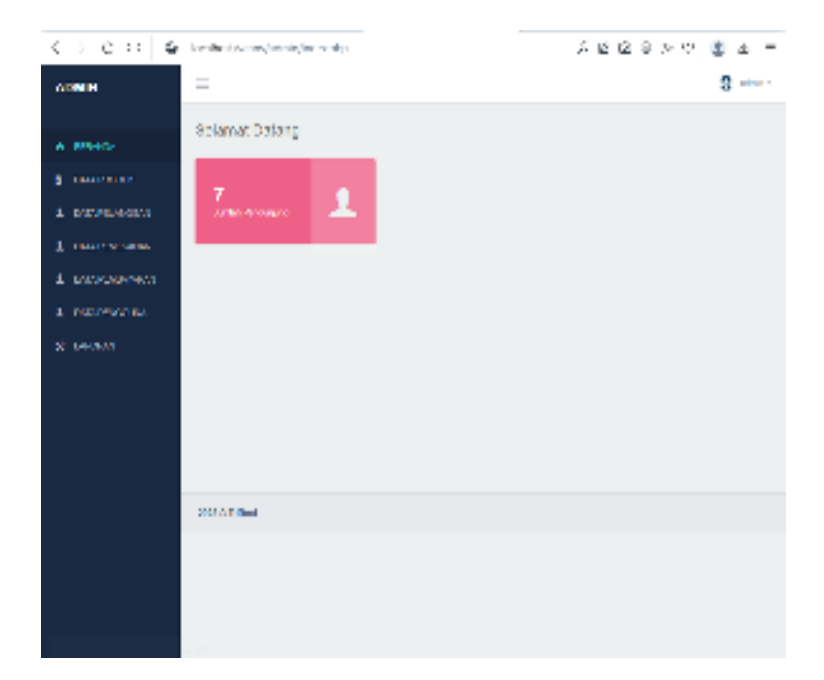

Gambar 4.3 Tampilan Beranda Admin

# 4.1.4 Halaman Data Produk

Halaman Data Produk ini akan ditampilkan sistem pada saat admin memilih menu data produk, halaman ini berisi tentang informasi data Produk dimana admin bisa mengolah data produk seperti menambah, mengubah dan menghapus data produk. halaman data produk bisa dilihat pada gambar dibawah ini.

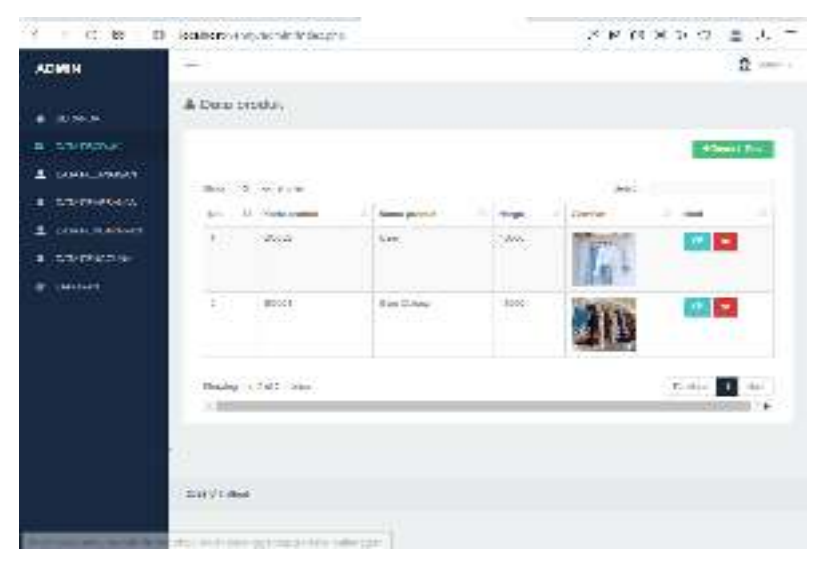

Gambar 4.4 Tampilan Data Produk

## 4.1.5 Halaman Data Pelanggan

Halaman Data Pelanggan ini berisi tentang informasi data Pelanggan. dimana admin bisa melihat informasi data pelanggan selain itu juga admin bisa menghapus data pelanggan dengan cara menekan tombol hapus yang ada di halaman data pelanggan.

| ) C P @        | (a,b,c) | even systemistic des plus        |                           |                 | P 2 2                                                                                                    | 0 > 0       | 3 2 |   |
|----------------|---------|----------------------------------|---------------------------|-----------------|----------------------------------------------------------------------------------------------------|-------------|-----|---|
| ADMIN          | =       |                                  |                           |                 |                                                                                                    |             | 8   | • |
| A              | A Dut   | u Pangunjung                     |                           |                 |                                                                                                    |             |     |   |
| I MARKEDOR     | 1.000   | a la unio                        |                           |                 | 1.000                                                                                                    |             |     |   |
| с ванных пон   |         | 100                              | -                         | ana II<br>Manan |                                                                                                    | many 11     |     |   |
| DIST. DOCUMENT |         | Makene or 1                      | Para                      | Frence          | ethel.                                                                                                    | 8480409     | •   |   |
| - NEL PHYSICAL | 2       | -ingest as                       | with a                    | Processor .     | 1667                                                                                                    | SC LOTSAN   | 8   |   |
| Lesson         | 2       | the specific states              | pre strate<br>ma orașe    | 141-141         | unity                                                                                                    | 90.07521B   |     |   |
|                | *       | constance approximation.         | 84                        | tax - tax       | 554                                                                                                    | 10.0054.000 |     |   |
|                | 1       | colliders ( by all see           | AND THEM<br>NOT A COMPANY | Lat. Lat        | 1,894                                                                                                    | MORECOVER.  | ×   |   |
|                | ×       | -Annual Contraction Cont         | -                         | 101.110         | And and a second second second second second second second second second second second second second second se | 16.00X-1755 | •   |   |
|                | 1       | were to he could be addressed of | And .                     | Fernical        | An ana<br>anna<br>anglary                                                                                      | 20402 K-0   |     |   |
|                | Vores   | et a fotoether                   |                           |                 |                                                                                                    | Press -     | 144 |   |
|                |         |                                  |                           |                 |                                                                                                    |             |     |   |

Gambar 4.5 Tampilan halaman Data Pelanggan

### 4.1.6 Halaman Data Pemesanan

Halaman Data Pemesanan ini berisi tentang informasi data Pemesanan. dimana admin bisa melihat informasi data pemesanan / penjualan produk selain itu juga admin bisa memvalidasi data pemesanan.

| <> < % =                             | bahca | vants adm    | vintacolig        |                     |         | -                 | $\Omega  \Omega  0$ | 5 C   | 0 ⊢ 7  |
|--------------------------------------|-------|--------------|-------------------|---------------------|---------|-------------------|---------------------|-------|--------|
| ADVIN                                | -     |              |                   |                     |         |                   |                     |       | 8 mile |
| • 0.940<br>• 0.940                   | ≜ Dat | N FAIRW      | NDAD              |                     |         |                   | 1.000               |       |        |
| ± management                         | 1. A. | Terral       | and a state       | nero II<br>Prischen | Trive . | li and li<br>Dese | ranna<br>Franksann  | Ani   |        |
| 1 more services                      |       | 2003-01      | de la ved Burnhou | HO-NEH<br>LINE H    | 0010790 | an 1930           | -                   | 0.0   |        |
| <ul> <li>Overseevenseeven</li> </ul> |       |              |                   | WD.                 |         |                   |                     |       |        |
| a perfectan                          | Analy | the fail set | due .             |                     |         |                   |                     | Salar | 441    |
| <ul> <li>CAGKH</li> </ul>            |       |              |                   |                     |         |                   |                     |       |        |
|                                      |       |              |                   |                     |         |                   |                     |       |        |
|                                      |       |              |                   |                     |         |                   |                     |       |        |
|                                      |       |              |                   |                     |         |                   |                     |       |        |
|                                      | -     | and a        |                   |                     |         |                   |                     |       |        |

Gambar 4.6 Tampilan halaman Data Pemesanan

#### 4.1.7 Halaman Data Pembayaran

Halaman Data Pembayaran ini berisi tentang informasi data Pembayaran yang dilakukan pelanggan. dimana admin bisa melihat informasi data pembayaran pemesanan produk selain itu juga admin bisa melihat bukti pembayaran dengan menekan tombol bukti pembayaran.

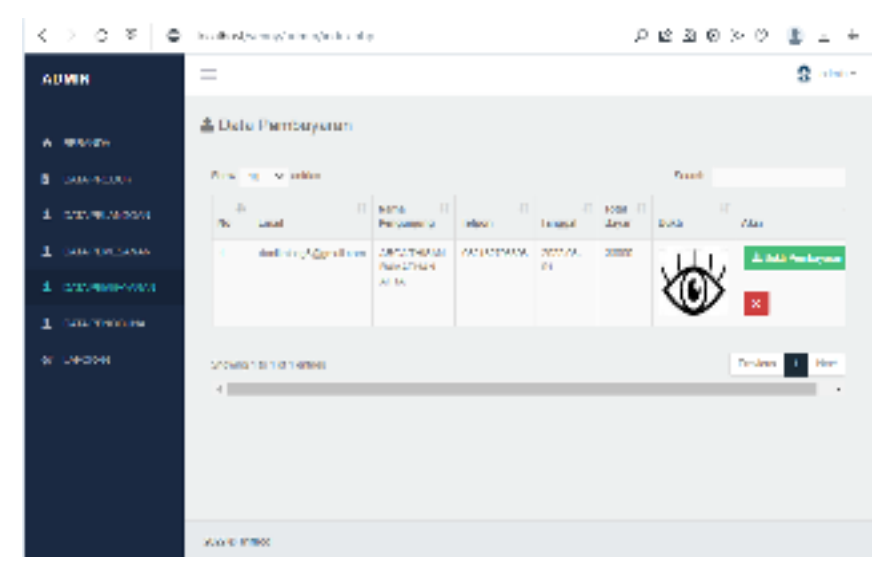

Gambar 4.7 Tampilan halaman Data Pembayaran

### 4.1.8 Halaman Data Laporan Pemesanan

Halaman ini berisi tentang informasi data Laporan Pemesanan dimana admin bisa mencari dan mencetak laporan pemesanan.

| orian Manan<br>Annin Annin Manangar | Number of Strains | nen he personal se                                                                                                    | last benefit  |                                                      | D P N        | La lav                                      |
|-------------------------------------|-------------------|----------------------------------------------------------------------------------------------------|---------------|------------------------------------------------------|--------------|---------------------------------------------|
| WVH                                 | Sec. 1            | 26.7 Contra 26                                                                                                    |               |                                                      |              |                                             |
|                                     | B                 | Magger II.                                                                                                    | 2010/02/02    | $ \mathcal{Z}  = \log  \mathcal{L}  =  \mathcal{L} $ | 1972 - D. 16 | a na sa sa sa sa sa sa sa sa sa sa sa sa sa |
| 609-607.                            | 1.1               | 201014                                                                                                    | Bels          | :                                                    | 300 3        | 000                                         |
|                                     | 4                 | 2012/08/0                                                                                                    | Ber Caller    | 1.                                                   | Kap I        | 100                                         |
|                                     |                   | 202246                                                                                                    | Be l          | 2                                                    | -360 2       | 000                                         |
| 5-030-4454                          | 1.1               | 202300                                                                                                    | Real Pro-     |                                                      | 900 1        | 1960                                        |
| Bearing the second                  |                   | 200808                                                                                                    | 10001000      | S                                                    | 500 - Z      | 1.00                                        |
| 242303047.741                       |                   | Annala                                                                                                    | can inge      |                                                      | S100 S       |                                             |
| NOTES AND                           | 1.00              | Assessed to the second second | tan man       |                                                      | 500 2        |                                             |
|                                     |                   | 1000.04                                                                                                    | and the       |                                                      |              |                                             |
|                                     | 2                 | 100033                                                                                                    | Best Prog     |                                                      | 100          |                                             |
| and an other states                 |                   | 2020.04                                                                                                    | Card and park | 1                                                    | 3080 5       | -180                                        |
|                                     | Octopile.         | Cofficient set                                                                                                    |               |                                                      | 1            | in i in                                     |
|                                     |                   |                                                                                                    |               |                                                      |              | -                                           |
|                                     | Arelas            | K-Weene                                                                                                    |               |                                                      | Titlk Centr  | blo                                         |
|                                     | -                 | 100.001                                                                                                    |               | any -                                                | -annual g    | Landard                                     |
|                                     |                   | Carlo Louis                                                                                                    |               |                                                      | fease .      | 10                                          |
|                                     | :                 | Certraide                                                                                                    |               | 4                                                    | Delan.       | r                                           |
|                                     | :                 | Deventile                                                                                                    |               | r i                                                  | Sec.         | 5                                           |

Gambar 4.8 Tampilan halaman Data Laporan Pemesanan

### 4.1.9 Halaman Utama Pelanggan

Berikut ini merupakan tampilan halaman Menu Utama dari Sistem Analisa data penjualan barang bekas.Berikut ini adalah implementasi program halaman Menu Utama pada pelanggan

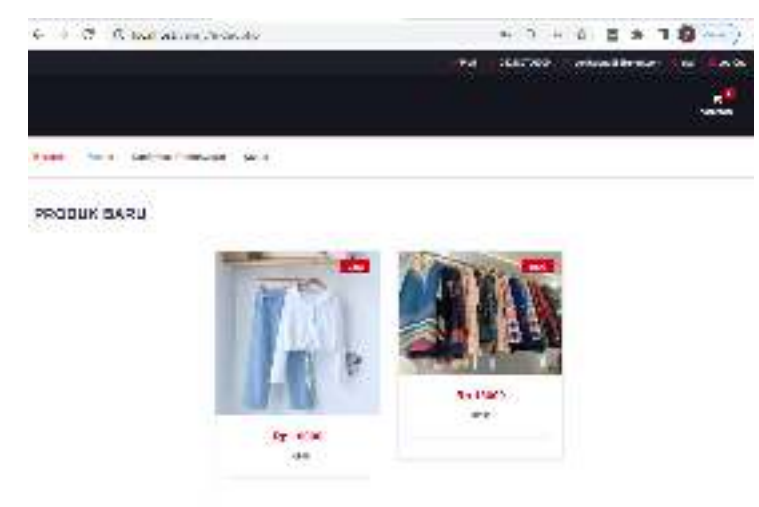

Gambar 4.9 Tampilan halaman Menu Utama Pelanggan

# 4.1.10 Halaman Pemesanan Pelanggan

Berikut ini merupakan tampilan tampilan menu produk yang ada pada Sistem Analisa data penjualan barang bekas.Berikut ini adalah implementasi program halaman menu produk pada pelanggan dimana pelanggan bisa melakukan pembelian produk dengan mengisi jumlah produk yang akan dibeli.

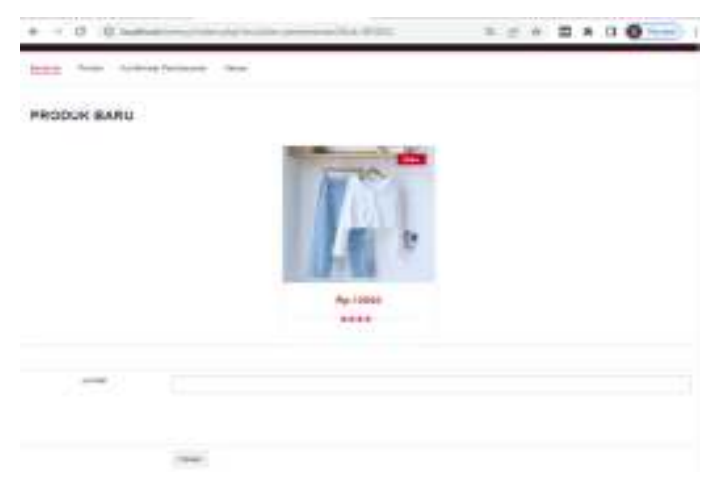

Gambar 4.10 Tampilan halaman Pemesanan Pelanggan

4.1.11 Halaman Konfirmasi Pembayaran

Berikut ini merupakan tampilan halaman konfirmasi pembayaran dari Sistem Analisa data penjualan barang bekas.Berikut ini adalah implementasi program halaman konfirmasi pembayaran pada pelanggan

|      |                   |       | ies i socies | R Antoing Mandar - 1 Art - 11 |
|------|-------------------|-------|--------------|-------------------------------|
|      |                   |       |              |                               |
| - 1  | hi Christ Dahoani | Glass |              |                               |
| Rive | yst Pemessnan     |       |              |                               |
| 615  | n one promo       | -     |              | 10-4                          |
|      | 85/07             | No    | ÷.           | . www.                        |
|      |                   |       | PALKA        | 4.300                         |
|      |                   |       |              |                               |

Gambar 4.11 Tampilan halaman Data Laporan Pemesanan

4.1.12 Halaman Upload Pembayaran

Halaman ini pelanggan bisa melakukan konfirmasi pembayaran dengan menekan tombol upload pembayaran kemudian mengisi konfirmasi pembayaran dan upload bukti pembayaran di form konfirmasi pembayaran seperti gambar dibawah ini.

| Contraction and an address of the |                           |                                                    |               | * • •               | O here                                   |
|-----------------------------------|---------------------------|----------------------------------------------------|---------------|---------------------|------------------------------------------|
|                                   |                           | - 10                                               | - 20 10796697 | Constant (1995) and | and Minata                               |
|                                   |                           |                                                    |               |                     | en en en en en en en en en en en en en e |
| R)                                |                           |                                                    |               |                     |                                          |
| 2.0.1                             |                           |                                                    |               |                     |                                          |
| Care                              | THE DOM: NOT              |                                                    |               |                     |                                          |
| Sect                              |                           |                                                    |               |                     |                                          |
|                                   | P<br>2484<br>2184<br>2184 | P<br>2000-1<br>Classes March Inc. In-sec<br>2000-1 | P             | P                   | P                                        |

Gambar 4.12 Tampilan halaman Upload Pembayaran